## 団体利用明細の出力方法

| の 線由市学校開放予約管理シス                                                                                                    | テム・Windows Internet Explorer<br>aku.nakamanavi.city.yokohama.lg.jp/rese                                                          | lve/a_index.do                                                                                                    |                                                                                                    | • 🔒 🖹 🤧 🗙       |                      |
|----------------------------------------------------------------------------------------------------|----------------------------------------------------------------------------------------------------|----------------------------------------------------------------------------------------------------|----------------------------------------------------------------------------------------------------|-----------------|----------------------|
| 2 成為市学校開放予約1<br>× 検索:                                                                                                    | 1理システム<br>第へ 次                                                                                                    | ヘ   📝 オブション 🔹                                                                                                    |                                                                                                    |                 |                      |
| ⇒ 資源市学校開放予約管理システム ( ○2,500,500 )                                                                                                    |                                                                                                    |                                                                                                    |                                                                                                    |                 |                      |
| 小学校・学<br>メニュー<br>・ 利用者情報管理<br>・ 利用受け<br>・ 利用受け<br>・ スケジュール管理<br>・ 原格・運行課程                                                                                                    | 2枚職員様 ログイン中><br>新規利用者登録>>><br>新規利用者登録>>>><br>新規利用者登録>>>><br>新規利用者登録>>>>                                                          | 窓口業務<br>窓口行業務へのショー<br>トカットズユーです。行い<br>たい業務のボタンをクリック<br>してください。                                                                                                    | スケジュール照会シシン<br>藤独の道である<br>なゲジュール<br>や予約状況<br>をみる                                                                                                    |                 | メニューの帳票統計を<br>選択します。 |
| > HEMMINY/SHE           > CONTACTER           > CONTACTER           > CON | <b>空き予約申込 &gt;&gt;&gt;</b><br>利用者の代<br>方で予約を申<br>ことで                                                                             | 入金登録 \$>>><br>                                                                                                    | 建行起度2<br>行う                                                                                                    |                 |                      |
| > ビジアウト ページが表示されました                                                                                                    |                                                                                                    |                                                                                                    | *<br>•<br>•                                                                                                    | ▶1 保護モード: 秀効    | - 9,115% -           |
| ● 構造市学校開放予約管理システ                                                                                                    | د Windows Internet Explorer                                                                                                    |                                                                                                    |                                                                                                    |                 | - 0 - ×              |
| ▲ 愛議高市学校開放予約管理                                                                                                    | u.nakamanavi.city.yokohama.lg.jp/reselv<br>至システム                                                                                 | e/a_index.do                                                                                                    |                                                                                                    | • 🗰 🔯 🕂 🗙 📗     |                      |
| × 448:                                                                                                    |                                                                                                    |                                                                                                    | ベッシュール照会>>>     ・>     ・     ・     ・     ・     ・     ・     ・     ・     ・     ・     ・     ・     ・     ・     ・     ・     ・     ・     ・     ・     ・     ・     ・     ・     ・     ・     ・     ・     ・     ・     ・     ・     ・     ・     ・     ・     ・     ・     ・     ・     ・     ・     ・     ・     ・     ・     ・     ・     ・     ・     ・     ・     ・     ・     ・     ・     ・     ・     ・     ・     ・     ・     ・     ・     ・     ・     ・     ・     ・     ・     ・     ・     ・     ・     ・     ・     ・     ・     ・     ・     ・     ・     ・     ・     ・     ・     ・     ・     ・     ・     ・     ・     ・     ・     ・     ・     ・     ・     ・     ・     ・     ・     ・     ・     ・     ・     ・     ・      ・     ・      ・     ・     ・     ・      ・     ・      ・      ・      ・      ・      ・      ・      ・      ・      ・      ・      ・      ・      ・      ・      ・      ・      ・      ・      ・      ・      ・      ・      ・      ・      ・      ・      ・      ・      ・      ・      ・      ・      ・      ・      ・      ・      ・      ・      ・      ・      ・      ・      ・      ・      ・      ・      ・      ・      ・      ・      ・      ・      ・      ・      ・      ・      ・      ・      ・      ・      ・      ・      ・      ・      ・      ・      ・      ・      ・      ・      ・      ・      ・      ・      ・      ・      ・      ・      ・      ・      ・      ・      ・      ・      ・      ・      ・      ・      ・      ・      ・      ・      ・      ・      ・      ・      ・      ・      ・      ・      ・      ・      ・      ・      ・      ・      ・      ・      ・      ・      ・      ・      ・      ・      ・      ・      ・      ・      ・      ・      ・      ・      ・      ・      ・      ・      ・      ・      ・      ・      ・      ・      ・      ・      ・      ・      ・      ・      ・      ・      ・      ・      ・      ・      ・      ・      ・      ・      ・      ・      ・      ・      ・      ・      ・      ・      ・      ・      ・      ・     ・      ・      ・      ・      ・      ・      ・      ・     ・      ・      ・      ・      ・      ・      ・      ・      ・      ・      ・      ・      ・      ・     ・     ・     ・     ・     ・     ・     ・ | ſ               | 同じく帳票統計を選択           |
| <ul> <li>&gt; 利用型付</li> <li>&gt; スケジュール管理</li> <li>&gt; 収給・運付目程</li> <li>&gt; 把設備署マスタ管理</li> </ul>                                                                                                    | 第規に利用<br>者登録をする<br>空き予約申込 >>>                                                                                                    | 応                                                                                                    | 施設の運営<br>スケジュール<br>やがえた<br>をみる                                                                                                    |                 | します。                 |
| <ul> <li>○ 1000000000000000000000000000000000000</li></ul>                                                                                                    | 利用者の代<br>行で予約を申<br>し込む           お知らせ         印第10<br>50<br>50<br>50<br>50<br>50<br>50<br>50<br>50<br>50<br>50<br>50<br>50<br>50 | 時間である     時間の     市会     市会 |                                                                                                    |                 |                      |
| <ul> <li>○ 団がやおす</li> <li>・秘索・統計</li> <li>・ CSV 出力</li> <li>&gt; ログアクト</li> </ul>                                                                                                    |                                                                                                    |                                                                                                    |                                                                                                    |                 |                      |
| ページが表示されました                                                                                                    |                                                                                                    |                                                                                                    | <ul> <li>€ インターホッ</li> </ul>                                                                                                    | ト   保護モード: 特効 🌾 | • • 115% •           |
| <ul> <li>         ・         ・         ・</li></ul>                                                                                                    | ም쇼 - Windows Internet Explorer<br>ku nekemanavi city yokohama.lg.jp/reselv                                                       | ve/a_index.do                                                                                                    |                                                                                                    | • 🔒 🗟 4 🗙       |                      |
| <ul> <li>20 構造市学校開放予約管理</li> <li>x 検索:</li> </ul>                                                                                                    | 建システム<br>前へ 次/                                                                                                    | <ul> <li>オプション •  </li> </ul>                                                                                                    |                                                                                                    |                 |                      |
| 横浜市学校開放予約室                                                                                                    | <b>管理システム</b>                                                                                                    |                                                                                                    |                                                                                                    |                 |                      |
| N 一 N 1 1 1 1 1 1 1 1 1 1 1 1 1 1 1 1 1                                                                                                    | ₹•統計選択】 >                                                                                                    | トップメニュー   🥻 蘭薗印刷   🧞八的                                                                                                    | クリア   > 除石ロック   > ログアウト                                                                                                    |                 | 利用団体明細(領収書)          |
| 帳票・統計名を選択して                                                                                                    | ください。                                                                                                    |                                                                                                    |                                                                                                    |                 |                      |
| # 帳票・統計一覧<br>収納明細                                                                                                    |                                                                                                    | 団体利用明細(領収書)                                                                                                    |                                                                                                    |                 | 」を選択しより。             |
|                                                                                                    |                                                                                                    |                                                                                                    |                                                                                                    |                 | 7                    |
|                                                                                                    |                                                                                                    |                                                                                                    |                                                                                                    |                 |                      |
|                                                                                                    |                                                                                                    |                                                                                                    |                                                                                                    |                 |                      |
|                                                                                                    |                                                                                                    |                                                                                                    |                                                                                                    |                 |                      |
|                                                                                                    |                                                                                                    |                                                                                                    |                                                                                                    |                 |                      |
|                                                                                                    |                                                                                                    |                                                                                                    |                                                                                                    |                 |                      |
|                                                                                                    |                                                                                                    |                                                                                                    |                                                                                                    |                 |                      |
|                                                                                                    |                                                                                                    |                                                                                                    |                                                                                                    |                 |                      |
|                                                                                                    |                                                                                                    |                                                                                                    |                                                                                                    | e               |                      |

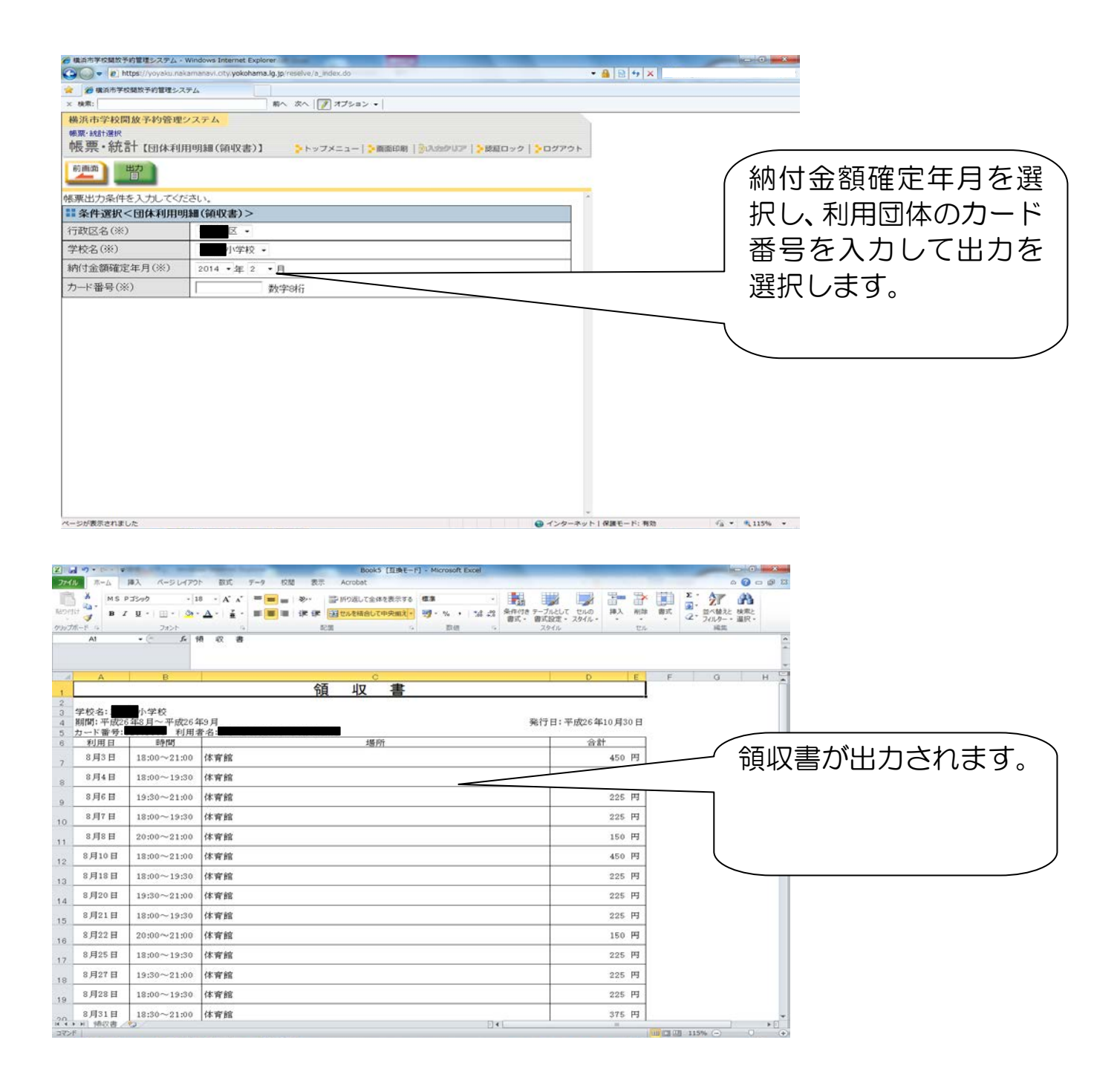